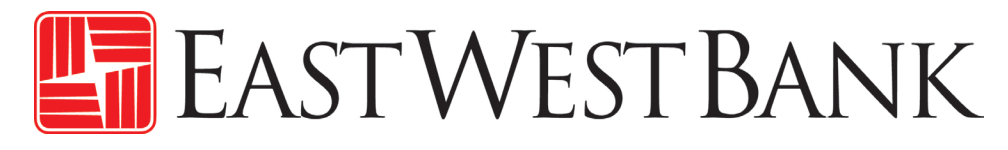

# Business Online Banking User Guide

First Time Login

September 2022

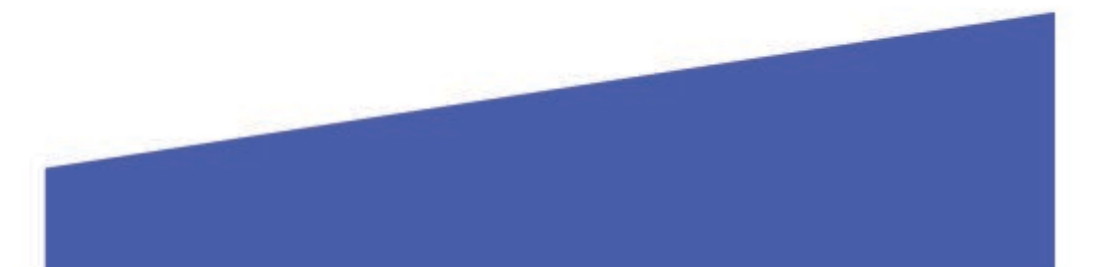

# Contents

| Supported Operating Systems and Web Browsers           | 3 |
|--------------------------------------------------------|---|
| BM Security <sup>®</sup> Trusteer Rapport <sup>®</sup> | 3 |
| Login Page                                             | 4 |
| Change Password                                        | 4 |
| Establish Security Questions                           | 6 |
| Forgot Password Feature                                | 9 |

## Supported Operating Systems and Web Browsers

Review the supported browser versions below and consider an update if necessary:

#### Windows Operating Systems: Windows 8, 8.1, & 10

MAC OS X: From Mountain Lion (10.8) to El Capitan (10.11)

#### Browsers:

- Google Chrome 71.x
- Internet Explorer 11 (Compatibility Mode is not supported)
- Microsoft Edge
- Mozilla Firefox 64.x
- Safari 5.1.7 (Windows)
- Safari 10.9.2 (MAC)

### IBM Security<sup>®</sup> Trusteer Rapport<sup>®</sup>

Trusteer Rapport is a lightweight software that protects your computer against financial malware. When you first log into businessBridge®Premier or businessBridge®Essentials, a message will appear asking you to download Trusteer Rapport.

#### Highlights and benefits of Trusteer Rapport Software:

- Helps protect against financial malware
- Safeguards user's online banking identity and login credentials
- Removes certain malware from your computer
- At no cost to you
- Must be downloaded on every computer that is used for online banking

| EAST                                              | - West Bank                                                                                                 | IBM Security* Trusteer Rapport*<br>Install the required software today                                                                                                    | 8 |
|---------------------------------------------------|----------------------------------------------------------------------------------------------------|----------------------------------------------------------------------------------------------------|---|
| IMPORTA<br>with othe<br>online ba<br>cybercrim    | NT: This important secur<br>r recommended security<br>Inking. Take charge nov<br>e by clicking the "Downlo. | rity procedure is <u>required to protect against fraud</u> , together<br>procedures and best practices guidelines, in your use of<br>w against unauthorized transactions, fraud losses and<br>ad Now" button below. |   |
|                                                   | Trusteer Rapport will<br>fraudsters to steal you                                                            | help detect and remove harmful software that enables<br>r money and personal information!                                                                                                    |   |
| <b>(</b>                                          | Use it with other securi<br>exposure and help prev                                                          | ity procedures recommended by the bank to reduce fraud<br>vent financial losses.                                                                                                    |   |
| / <sub>7</sub>                                    | Quick and easy, downlo<br>No registration or infor                                                          | oads in minutes, and does not slow down your computer.<br>rmation needed, and future updates are free.                                                                                                    |   |
|                                                   | l                                                                                                    | Download Now                                                                                                    |   |
| If you ch<br>responsib<br>Your Glod<br>security p | oose not to download an<br>ility for all unauthorized o<br>oal Transaction Services<br>rocedures.           | d maintain Trusteer Rapport for any reason, you accept<br>nline transactions and online fraud losses incurred by you.<br>Master Agreement also applies to your online banking                                       |   |
| Learn More                                        | View Demo Remind Me                                                                                         | e Later Inform Your IT Team Now IBM Trusteer                                                                                                    |   |
|                                                   |                                                                                                    |                                                                                                    |   |
|                                                   |                                                                                                    |                                                                                                    |   |

Please note: Image may update periodically. This message will continue to prompt until you have successfully downloaded and installed Trusteer Rapport into the computer that is utilized to access the system.

### Login Page

You will need to enter your Company ID, User ID, and Password.

- Company administrators' credentials are provided by the bank.
- User Administrators create and maintain their company's users' access. Please connect with your company administrator for additional information regarding your credentials.

Please note: Temporary passwords are only valid for 14 calendar days. If you are accessing the system after the allowed time, please reach out to your company administrators to reset your password.

|                                | 1            |                   |                                            |
|--------------------------------|--------------|-------------------|--------------------------------------------|
|                                | EAS          | stWestBank        |                                            |
|                                | Company ID * | Enter Company ID  |                                            |
|                                | User ID *    | Enter User ID     |                                            |
|                                | Password *   | Enter Password    | 1<br>Extension locia en destinte and sligh |
| All fields are cAsE sEnSiTive. | Language     | Select a Language | "Access Accounts"                          |
|                                |              | Access Accounts   |                                            |
|                                |              | Forgot Password   |                                            |
|                                |              |                   |                                            |

### **Change Password**

Enter the temporary password in the Old Password field. As you enter your new password, the requirement will turn from red to green as you fulfill the respective requirement

|                                                                                                    | EASTWEST BANK                                                                                                    |                                          |
|----------------------------------------------------------------------------------------------------|----------------------------------------------------------------------------------------------------|------------------------------------------|
| _                                                                                                    | CHANGE PASSWORD<br>Use this page to change your password.<br>* Required Fields                                                                                                    |                                          |
| <ul> <li>Password Parameters:</li> <li>8 -16 characters</li> <li>Must include letters and numbers</li> <li>cAsE sEnSiTive.</li> </ul> | Old Password * ••••••<br>New Password * ••<br>• Must be between 8 and 16 characters<br>• Must not contain the following characters: , <+ (SPACE]<br>• Must contain at least 1 numeric character(s)<br>• Must contain at least 1 letter(s)<br>• Must not match your User ID<br>• Note that passwords are case sensitive<br>Confirm Password * Enter Confirm Password<br>Submit | Password requirements will appear in red |
| Wyow                                                                                                    | arnings<br>u must change your password before you may access the application.                                                                                                    |                                          |

Enter your new password in the New Password field until all the requirements are met. Enter your new password again in the Confirm Password field. Click Submit.

| EA:                                                       | stWestBank                                                                                                 |
|-----------------------------------------------------------|----------------------------------------------------------------------------------------------------|
| CHA<br>Use this p                                         | NGE PASSWORD<br>page to change your password.<br>* Required Fields                                         |
| Old Password *                                            |                                                                                                    |
| New Password *                                            | retween 8 and 16 characters                                                                                |
| © Must cont<br>© Must cont<br>© Must not r<br>• Note that | ain at least 1 letter(s)<br>ain at least 1 letter(s)<br>match your User ID<br>passwords are case sensitive |
| Confirm Password *                                        | Submit Submit                                                                                              |
| /                                                         |                                                                                                    |
| Warnings<br>You must change your password                 | d before you may access the application.                                                                   |

# **Establish Security Questions**

If you ever need to use the "Forget Password" function located on the Login screen, you will be prompted with one of these questions. In addition, these questions help add an additional layer of authentication and security to the online banking system.

|      |                                                                                                    | 8                                                                                                  |
|------|----------------------------------------------------------------------------------------------------|----------------------------------------------------------------------------------------------------|
|      | 🔚 EastWestBan                                                                                        | K                                                                                                  |
|      | ESTABLISH CHALLENGE QUESTIONS<br>Select three questions and enter an answer for e<br>Required Fields | & ANSWERS                                                                                          |
|      | Question 1* What was the name of your first pet?                                                     | -                                                                                                  |
|      | Answer 1 *                                                                                           |                                                                                                    |
|      | Question 2 * At what age did you earn your first pay?                                                |                                                                                                    |
|      | Answer 2*                                                                                            |                                                                                                    |
| ///  | Question 3 * What was your boss s first name at your first job?                                      |                                                                                                    |
| -//- | Answer 3 *                                                                                           | Select your challenge questions and provide<br>your answers. Click " <b>Continue</b> " to proceed. |
|      |                                                                                                    |                                                                                                    |
|      | EAST WEST BA                                                                                         | NK                                                                                                 |
|      | PREVIEW CHALLENGE QUESTION<br>Review question and answers                                            | IS & ANSWERS                                                                                       |
|      | Question 1 What was the name of your first pet?                                                      |                                                                                                    |
|      | Answer 1 rover                                                                                       |                                                                                                    |
|      | Question 2 At what age did you earn your first pay?                                                  |                                                                                                    |
|      | Question 3 What was your boss's first name at your first j                                           | ob?                                                                                                |
| ///  | Answer 3 annie                                                                                       |                                                                                                    |
| ///  | Back Submit                                                                                          | Confirm your answers and click "Submit".                                                           |
| 11   |                                                                                                    |                                                                                                    |

|                                        | East West Bank                                                                                   |                             |
|----------------------------------------|--------------------------------------------------------------------------------------------------|-----------------------------|
| PREVIEW                                | N CHALLENGE QUESTIONS & A<br>Review question and answers                                         | ANSWERS                     |
| Question 1<br>Answer 1                 | What was the name of your first pet?<br>rover                                                    |                             |
| Question 2<br>Answer 2                 | At what age did you earn your first pay?<br>18                                                   |                             |
| Question 3<br>Answer 3                 | What was your boss's first name at your first job?<br>annie                                      | 4 Click <b>"Continue</b> ". |
| Success<br>You have su<br>Click Contin | ful Submit<br>uccessfully set up your authentication credentials.<br>nue to access your account. | Continue                    |

|                         | 19<br>19                                                                                                    |                                           |                                                           |
|-------------------------|----------------------------------------------------------------------------------------------------|-------------------------------------------|-----------------------------------------------------------|
|                         | 🔚 EAST WEST BAN                                                                                                    | ١K                                        |                                                           |
| CREA<br>Define personal | TE AUTHENTICATION CRE<br>identification information used to confirm your<br>* Required Fields                                | DENTIALS<br>identity when you log on.     |                                                           |
| To define               | Challenge Questions and Answer<br>an answer, you can use from 2 to 50 alphani<br>including spaces. The answer cannot include | s<br>umeric characters,<br>symbols.       |                                                           |
| Question 1*             | Please Select Question                                                                                                    | T                                         |                                                           |
| Answer 1 *              | Enter Answer                                                                                                    |                                           |                                                           |
| Question 2*             | Please Select Question                                                                                                    | <b>V</b>                                  |                                                           |
| Answer 2*               | Enter Answer                                                                                                    |                                           |                                                           |
| Question 3*             | Please Select Question                                                                                                    | v                                         |                                                           |
| Answer 3*               | Enter Answer                                                                                                    |                                           | 4/                                                        |
|                         | Cancel Continue                                                                                                    |                                           |                                                           |
| //////                  |                                                                                                    | Select your authent<br>provide your answe | ication questions and<br>rs. Click " <b>Continue</b> " to |

|          | Ne                                                                                                  |                                          |
|----------|----------------------------------------------------------------------------------------------------|------------------------------------------|
|          | 🔄 East West Bank                                                                                    |                                          |
| PRE      | VIEW AUTHENTICATION CREDENTIALS<br>Before submitting, review the defined authentication credentials |                                          |
|          | Challenge Questions and Answers                                                                     |                                          |
| Question | 1 What was the first foreign country you visited?                                                   |                                          |
| Answer   | 1 china                                                                                             |                                          |
| Question | 2 What was your favorite subject in elementary school?                                              |                                          |
| Answer   | 2 history                                                                                           |                                          |
| Question | 3 What color was your first car?                                                                    |                                          |
| Answer   | 3 blue                                                                                              | Confirm your answers and click "Submit". |
| //       | Back Submit                                                                                         | 6                                        |
|          |                                                                                                    | 117                                      |

| )   | ////                                   |                                                                                                    |                  |
|-----|----------------------------------------|----------------------------------------------------------------------------------------------------|------------------|
|     |                                        | 🔚 East West Bank                                                                                                |                  |
|     |                                        | EW AUTHENTICATION CREDE<br>ore submitting, review the defined authentication cred                               | ENTIALS dentials |
|     | -                                      | Challenge Questions and Answers                                                                                 |                  |
| /   | Question 1                             | What was the first foreign country you visited?                                                                 |                  |
|     | Answer 1                               | china                                                                                                    |                  |
| /   | Question 2                             | What was your favorite subject in elementary school?                                                            |                  |
| / / | Answer 2                               | history                                                                                                    | Click "Continue" |
| /   | Question 3                             | What color was your first car?                                                                                  |                  |
| / / | Answer 3                               | blue                                                                                                    |                  |
|     | Successf<br>You have su<br>Continue to | ul Submit<br>cccessfully set up your authentication credential. Click<br>access your account.                   | Continue         |
|     | //////                                 | A STATE OF A STATE OF A STATE OF A STATE OF A STATE OF A STATE OF A STATE OF A STATE OF A STATE OF A STATE OF A | 1                |
|     |                                        |                                                                                                    |                  |

Please note: Displayed options may vary depending on your company's enrolled services and individual user's access.

| <b>business</b> Bridge <sup>®</sup> Premier |                                            | EASTWEST                                         | Bank                |                                    |                                     | Welcome,        |        |
|---------------------------------------------|--------------------------------------------|--------------------------------------------------|---------------------|------------------------------------|-------------------------------------|-----------------|--------|
| DASHBOARD ACCOUNTS-                         | PAYMENTS 🗸                                 | TRANSFERS - CHI                                  | ECK SERVICES -      | REPORTS -                          | ADMINISTRATION                      | OTHER SERVI     | ICES 👻 |
| 🕐 DASHBOARD                                 |                                            |                                                  | +                   | <ul> <li>Manage Widgets</li> </ul> | O Restore                           | () Refresh ?    | Help   |
| ACCOUNT BALANCES                            |                                            | All Accounts                                     | - 13 Q              | BALAN                              | NCES CHART                          | {               | ¢      |
| Checking 🔺                                  | Ledger Balance 🔺                           | Accessible Balance *                             | Actions             | 1                                  | As Of 7/10/19 - 8                   | 3:44 AM 🔺       |        |
| QWERTY Trade                                | No Information                             | No Information                                   | •                   |                                    |                                     |                 |        |
| QWERTY Operations                           | 1,490,133.74 USD<br>As Of 07/10/2019 08:37 | 1,490,133.74 USD<br>As Of 07/10/2019 08:37       | •                   |                                    |                                     |                 |        |
| QWERTY Payroll                              | 2,033,613.66 USD<br>As Of 07/10/2019 08:37 | 2,033,613.66 USD<br>As Of 07/10/2019 08:37       |                     |                                    | Account                             | 5               |        |
| QWERTY Residual                             | 4,768,748.02 USD<br>As Of 07/10/2019 08:37 | 4,768,748.02 USD<br>As Of 07/10/2019 08:37       |                     |                                    |                                     |                 |        |
| QWERTY In Clearing                          | 250,066.81 USD<br>As Of 07/10/2019 08:37   | 250,066.81 USD<br>As Of 07/10/2019 08:37         |                     |                                    | QWERTY O<br>QWERTY O                | 84.16%<br>3.17% |        |
| QWERTY Operations for<br>Store#2            | 498,955.14 USD<br>As Of 07/10/2019 08:37   | 498,955.14 USD<br>As Of 07/10/2019 08:37         |                     |                                    | QWERTY P<br>QWERTY R                | 9.50%<br>3.17%  |        |
| QUICK TRANSFER                              | ¢                                          | SPECIAL REPORTS                                  | ¢                   | SHOR                               | TCUTS                               | ł               | ¢      |
| Step 1 of 2 Enter Information               |                                            | Report Name 🔺                                    | Date / Time         | • Cr                               | eate Payment                        |                 | >      |
| From Select an Account                      | -                                          | Inclearing Report                                | 06/17/2019<br>16:40 | • Cr                               | eate Transfer<br>anage Stop Payment | 5               | >      |
| To Select an Account                        |                                            | Trade Incoming Collections<br>Outstanding Report | 04/01/2019<br>10:51 | • Ma                               | anage Users                         |                 | >      |
| Amount Enter Amount                         |                                            |                                                  |                     |                                    |                                     |                 |        |
| Clear                                       | Next                                       |                                                  |                     |                                    |                                     |                 |        |
|                                             |                                            |                                                  |                     |                                    |                                     |                 |        |

## Forgot Password Feature

Once you have established your security questions during your initial login process, you can use the Forgot Password option to reset your password. Click Forgot Password.

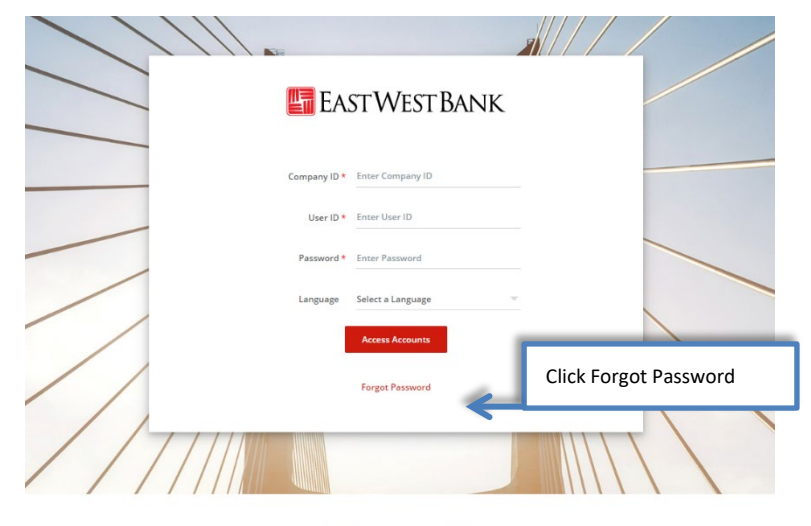

\*\*\*\*\*\*This is PP2 System\*\*\*\*\*

US Customers, for assistance please contact GTS Customer Service: Monday - Friday, 6:00 a.m. to 7:00 p.m. Pacific Time, US Toll Free 1.888.761.3967. International 1.626.371.8035

US Customers in Greater China, please contact GTS Customer Service: Monday, 7:00 am - 12:30 pm, 9:00 pm - 11:59 pm: Tuesday – Friday, 12:00 am - 12:30 pm, 9:00 pm - 11:59 pm: Saturday, 12:00 am - 10:00 am Hong Kong Time China Toll-Free: 400.120.1484; Hong Kong Toll-Free: 800.961.743

Enter the answers to your already established Challenge questions. Click Submit.

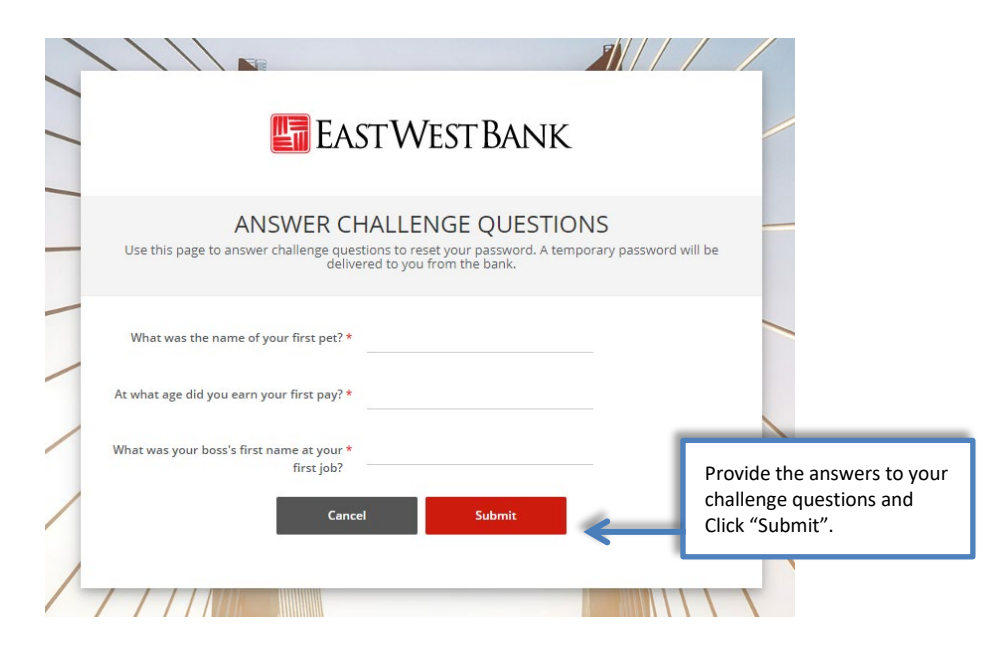

A temporary password will be emailed to you. Follow the Change Password instructions.